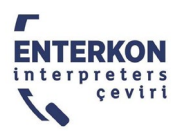

## ZOOM KATILIMCI KILAVUZU

## Toplantıya bağlanmak için:

- Bağlantı linkini, toplantı numarasını (Meeting ID) ve şifresini (passcode) size gönderilen Zoom toplantı davetinde bulabilirsiniz. Toplantıya katılmak için:
  - Toplantı linkine tıklayabilirsiniz veya
  - Zoom uygulamasını açıp toplantı numarasını ve şifresini yazabilirsiniz.

Toplantıya hangi şekilde bağlanırsanız bağlanın, bilgisayarınıza Zoom uygulamasını indirmenizi tavsiye ederiz. Bilgisayarınızda Zoom uygulaması yoksa tercüme kanalları dahil bazı özelliklere erişimde sorun yaşayabilirsiniz.

- Toplantıya katılmadan önce bilgisayarınıza indirdiğiniz Zoom uygulamasını güncelleyin. Uygulama güncellenmediği takdirde bazı özellikler çalışmayabilir.
- Linki tıklayarak veya Zoom uygulamasına toplantı numarası ve şifresini yazarak toplantıya katıldığınızda, mikrofonunuzun çalışması için "Join with Computer Audio" seçeneğini tıklayın.
- Toplantı sırasında katılımcıların ve çevirmenlerin sizi iyi duyabilmeleri için mikrofonlu kulaklık kullanmanızı tavsiye ederiz.
- Konuşmadığınız zaman lütfen mikrofonunuzu kapalı tutun.
- Aynı odada birden fazla bilgisayar aynı Zoom toplantısına bağlanırsa, rahatsız edici bir yankı duyulabilir.
- Katıldığınız Zoom toplantısı webinar ise sadece panelistlerin mikrofon ve kamerası çalışır. İzleyicilerin mikrofon veya kamerası yoktur.

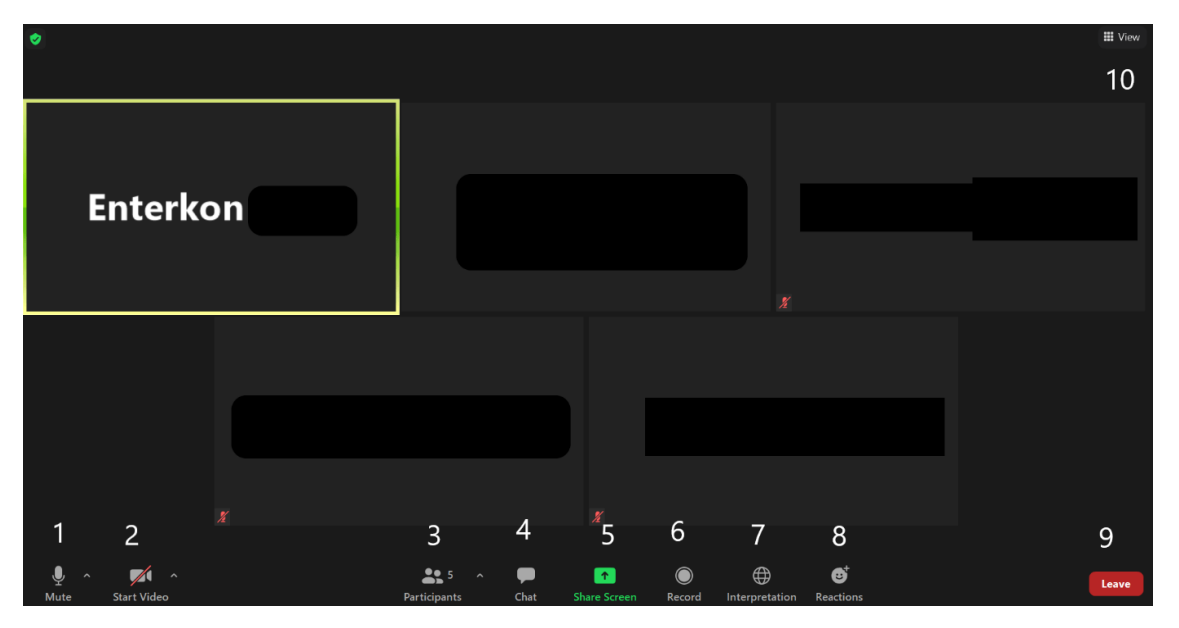

## Zoom menüsü:

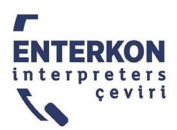

- 1. Mute/unmute: Mikrofonunuzu açmaya ve kapatmaya yarar.
- 2. Start video: Kameranızı açmaya ve kapatmaya yarar.
- 3. Participants: Bu ikona tıkladığınızda toplantıya katılan kişilerin listesini görebilirsiniz.
- 4. Chat: Mesaj kutusunu kullanarak mesaj gönderebilir, gelen mesajları okuyabilirsiniz.
- 5. Share Screen: Ekranınızı paylaşmanızı sağlar.
- 6. Record: İzni olan kullanıcıların toplantıyı kaydetmesini sağlar.

7. Interpretation: Çeviriyi takip edebilmek için bu düğmeye bastıktan sonra istediğiniz dili seçebilirsiniz. Orijinal konuşmayı duymadan sadece çeviriyi dinlemek isterseniz "mute original audio" seçeneğini işaretleyebilirsiniz.

- 8. Reactions: Toplantı sırasında emoji kullanarak geri bildirim vermenizi sağlar.
- 9. Leave: Toplantıdan ayrılmak için buraya basabilirsiniz.
- 10. View: Katılımcıların görüntüsünü izleme biçimini değiştirmenizi sağlar.

## Ekran paylaşımı:

- Share Screen düğmesine basarak ekran paylaşabilirsiniz.
- Bütün ekranınızı paylaşmak için, açılan pencerede "Screen" kısmını seçmeli ve "Share" tuşuna basmalısınız.
- Belirli bir pencereyi veya uygulamayı paylaşmak isterseniz, "Share Screen" tuşuna bastıktan sonra paylaşmak istediğiniz pencereyi seçerek "Share" tuşuna basın.
- Ekran paylaşmayı durdurmak için, ekrandaki araç çubuğundan "Stop Share" tuşuna basın.